## Leitfaden zur Registrierung beim STADTRADELN

Die Registrierung beim STADTRADELN erfolgt in sechs Schritten, welche hier detailliert dargestellt werden.

Hier geht's los: <a href="https://www.stadtradeln.de/registrieren">https://www.stadtradeln.de/registrieren</a>

## Schritt 1: Neu registrieren

| Reg              | gistrieren   Account reaktivieren |  |
|------------------|-----------------------------------|--|
|                  | 1 - 2 - 3 - 4 - 5                 |  |
|                  |                                   |  |
| Neu registrieren | Einlöggen und Account reaktiviere |  |

Schritt 2: Persönliche Daten eintragen

| Persönliche Daten                                                                                                    |                                                                                |     |                                                                                                    |
|----------------------------------------------------------------------------------------------------|--------------------------------------------------------------------------------|-----|----------------------------------------------------------------------------------------------------|
| Titel (optional)                                                                                                    | Bitte wählen 💌                                                                 | (i) | Die im letzten sowie vorletzten Jahr ausgewählten<br>Benutzerdaten sind noch gültig. Bitte überprüfe<br>deine Daten auf Aktualität. |
| Anrede*                                                                                                    | Bitte wählen 🔹                                                                 |     |                                                                                                    |
| Geburtsjahr* (i)                                                                                                    | Bitte wählen                                                                   |     |                                                                                                    |
| Vorname*                                                                                                    | Vorname eingeben                                                               |     |                                                                                                    |
| Nachname*                                                                                                    | Name eingeben                                                                  |     |                                                                                                    |
| Benutzername* (i)                                                                                                    | Benutzername                                                                   |     |                                                                                                    |
| E-Mail* (i)                                                                                                    | E-Mail                                                                         |     |                                                                                                    |
| E-Mail wiederholen*                                                                                                    | E-Mail                                                                         |     |                                                                                                    |
| Passwort*                                                                                                    | Passwort                                                                       |     |                                                                                                    |
| Passwort wiederholen*                                                                                                    | Passwort                                                                       |     |                                                                                                    |
| Bist du Mitglied im Komm<br>Diese Angabe ist ausschlagge                                                                                             | unalparlament? ()<br>bend für die Gewinnkategorie <b>Fahrradaktivstes</b>      |     |                                                                                                    |
| Kommunalparlament         Nein, ich bin kein Mitgli         Ja, ich bin Mitglied im S         -verordnetenversamml         Ja, ich bin Mitglied im H | ed im Kommunalparlament<br>Stadt-/Gemeinderat bzw.<br>ung<br>Kreis-/Regionstag |     |                                                                                                    |
|                                                                                                    | _                                                                              |     | *Pflichtfeld                                                                                                    |
| Zurück                                                                                                    |                                                                                |     | Weiter<br>Vollbild ausschneiden                                                                                                    |

Wenn Du 2005 oder später geboren bist, musst Du jetzt bestätigen, dass Du mindestens 16 Jahre alt bist oder eine erziehungsberechtigte Person Deiner Teilnahme am STADTRADELN zustimmt.

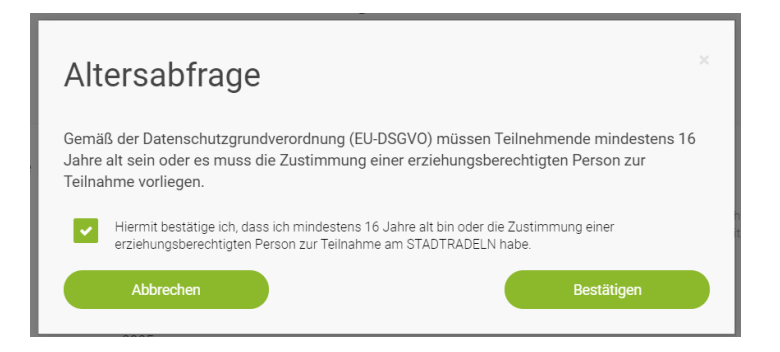

Schritt 3: Bundesland "Niedersachsen" und Kommune "Emden" auswählen

| Bundesland Niedersachsen  Kommune Emden | Kommune auswäh | len           |   |  |  |
|-----------------------------------------|----------------|---------------|---|--|--|
| Kommune Emden •                         | Bundesland     | Niedersachsen | • |  |  |
|                                         | Kommune        | Emden         | ▼ |  |  |
|                                         |                |               |   |  |  |
|                                         |                |               |   |  |  |

Schritt 4:

- Vorhandenem Team beitreten
- Bei Teamname "GY Max Windmüller Emden" auswählen
- Bei Unterteamname Klasse auswählen (für den 12. Jahrgang: "Max Jg. 12", für die Eltern: "Max Eltern", für die Lehrer\*innen u. Mitarbeiter\*innen "Max up Fiets (Lehrer\*innen und Mitarbeiter\*innen)")

| Vorh             | andenem Team beitre                                                        | eten                                           |          | Neues Team gründen |       | $( \rightarrow )$ |
|------------------|----------------------------------------------------------------------------|------------------------------------------------|----------|--------------------|-------|-------------------|
| Team             | name (i)                                                                   | GY Max Windmüller Emden 🏦                      | × •      |                    |       | *Pflichtfeld      |
| Untert<br>(optio | teamname<br>nal) <mark>NEU</mark> (j                                       | Bitte auswählen                                | <u> </u> |                    |       |                   |
| i                | Unterteams gehören zun<br>beiden Teams gutgeschr<br>Unterteams im Login-Be | Max 5a<br>Max 5b<br>Max 5c                     | •        |                    |       |                   |
|                  | Zurück                                                                     | Max 6a<br>Max 6b<br>Max 6c<br>Max 6d<br>Max 7a |          |                    | Weite | er                |
|                  |                                                                            | Max 7b<br>Max 7c<br>Max 7d                     | •        |                    |       |                   |

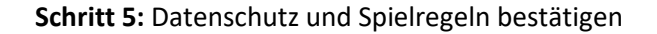

| Datenschutz und Spielregeln | bestä    | tigen                                                                                                    |
|-----------------------------|----------|----------------------------------------------------------------------------------------------------|
| Datenschutz*                | <b>~</b> | Ich stimme den <b>Datenschutzinformationen z</b> u. Darüber hinaus bin ich damit einverstanden, dass meine<br>Kontaktinformationen (Vorname, Name und E-Mail-Adresse) an den Team-Captain zur etwaigen Kontaktaufnahme<br>weitergeleitet werden. Ferner sind meine Daten für die STADTRADELN-Koordination in den entsprechenden<br>Kommunen, um z. B. eine kommuneninterne Auszeichnung vornehmen und mich ggf. im Zusammenhang des<br>STADTRADELNs kontaktieren zu können, sowie für die Projektverantwortlichen beim Klima-Bündnis einsehbar. Ich<br>versichere hiermit, die Fahrradkilometer nach bestem Wissen und Gewissen einzutragen. |
| Spielregeln*                | ~        | Ich habe die Spielregeln gelesen und akzeptiere diese.                                                                                                    |
| Haftungsausschluss*         | ~        | Die Teilnahme am STADTRADELN ist freiwillig und erfolgt auf eigene Gefahr. Der Rechtsweg ist ausgeschlossen.                                                                                                    |
|                             |          | *Pflichtfeld                                                                                                    |
| Zurück                      |          | Registrierung abschließen                                                                                                    |

## Schritt 6: Registrierung bestätigen

| Fast fertig!                                                                                                    |
|----------------------------------------------------------------------------------------------------|
| Wir haben eine Nachricht an deine hinterlegte E-Mail-Adresse geschickt. Bitte klicke in dieser E-Mail auf den grünen Button, um deine Registrierung abzuschließen.                                                 |
| In Einzelfällen kann der Versand bis zu 6 Stunden benötigen. Bitte schaue auch im Spam-Ordner nach. Wenn du keine E-Mail von uns erhältst, wende dich an deine<br>Iokale Koordination oder an info@stadtradeln.de. |
| E-Mail-Link nochmal versenden                                                                                                    |
|                                                                                                    |

Du bekommst eine E-Mail an die E-Mail-Adresse, die Du angegeben hast, und musst in dieser auf den Button "Benutzerkonto bestätigen" klicken.

| Hallo ,                                                                                          |
|--------------------------------------------------------------------------------------------------|
| toll, dass Du beim STADTRADELN dabei sein möchtest!                                              |
| Dein Benutzername:                                                                               |
| Zur Bestätigung Deines Benutzerkontos hier klicken:                                              |
| Benutzerkonto bestätigen                                                                         |
| Hast Du Dich NICHT beim STADTRADELN registriert, dann klicke hier:                               |
| Benutzerkonto löschen                                                                            |
| Viel Spaß beim Kilometersammeln für mehr Radförderung,<br>Klimaschutz und Lebensqualität wünscht |
| Dein STADTRADELN-Team                                                                            |

Herzlichen Glückwunsch, Deine Registrierung ist nun abgeschlossen!